資料AG

※各画面は、Android 5.0 のものを使用しています。ご使用の機種により画面が違う場合があります。1) jindai-apply SSID 接続

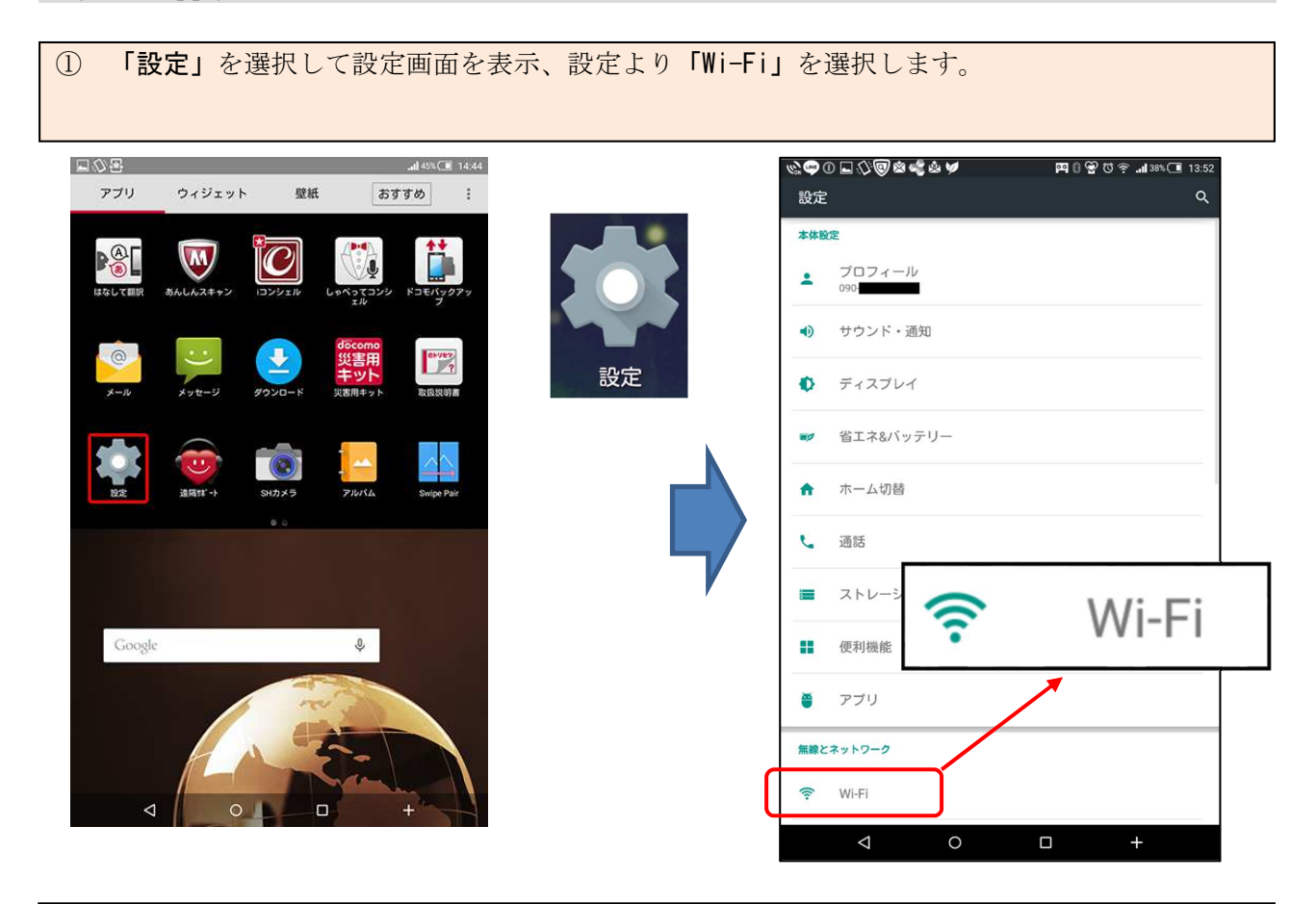

② Wi-Fi 画面から Wi-Fi が「ON」になっていることを確認し「jindai-apply」を選択し、パスワードに「wificonnect」と入力して「接続」を選択します。

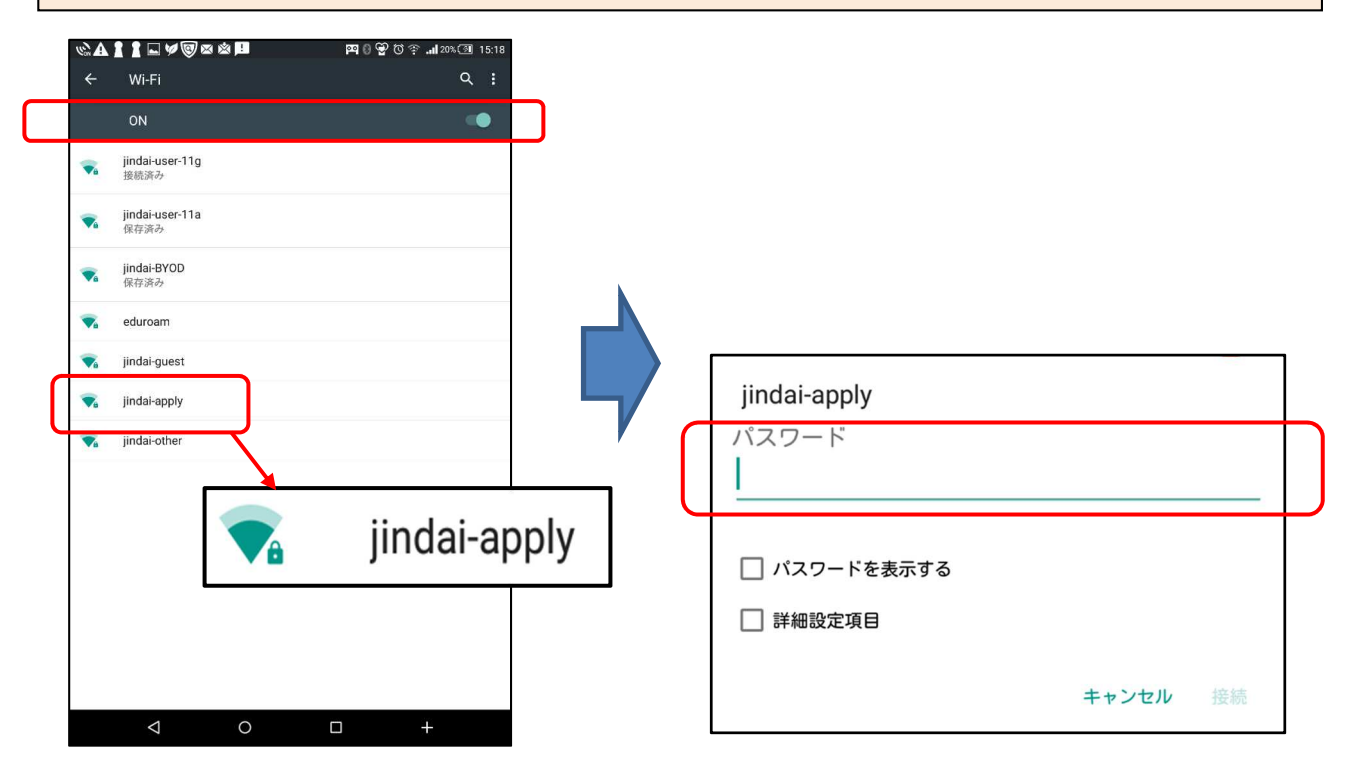

## 2) guest 申請

① ブラウザを起動し (Google Chrome 等)、アドレスバーに以下のように入力して接続します。

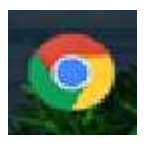

اب المانية: 😒 🐨 🔍 👾 🖉 🖉 👘 🔛 🗠 🚱 🕲 🕼 🗠 المانية: المانية: مانية: المانية: المانية: مانية: مانية: مانية: مانية: المانية: مانية: ماني

http://www.jindai.ac.jp/ju-net/wi-fi/

② 「Jindai Wi-Fi 学内無線 LAN 環境 利用申請クイックリンク」の画面が表示されますので、「こちらでゲストユーザーの登録」を選択します。

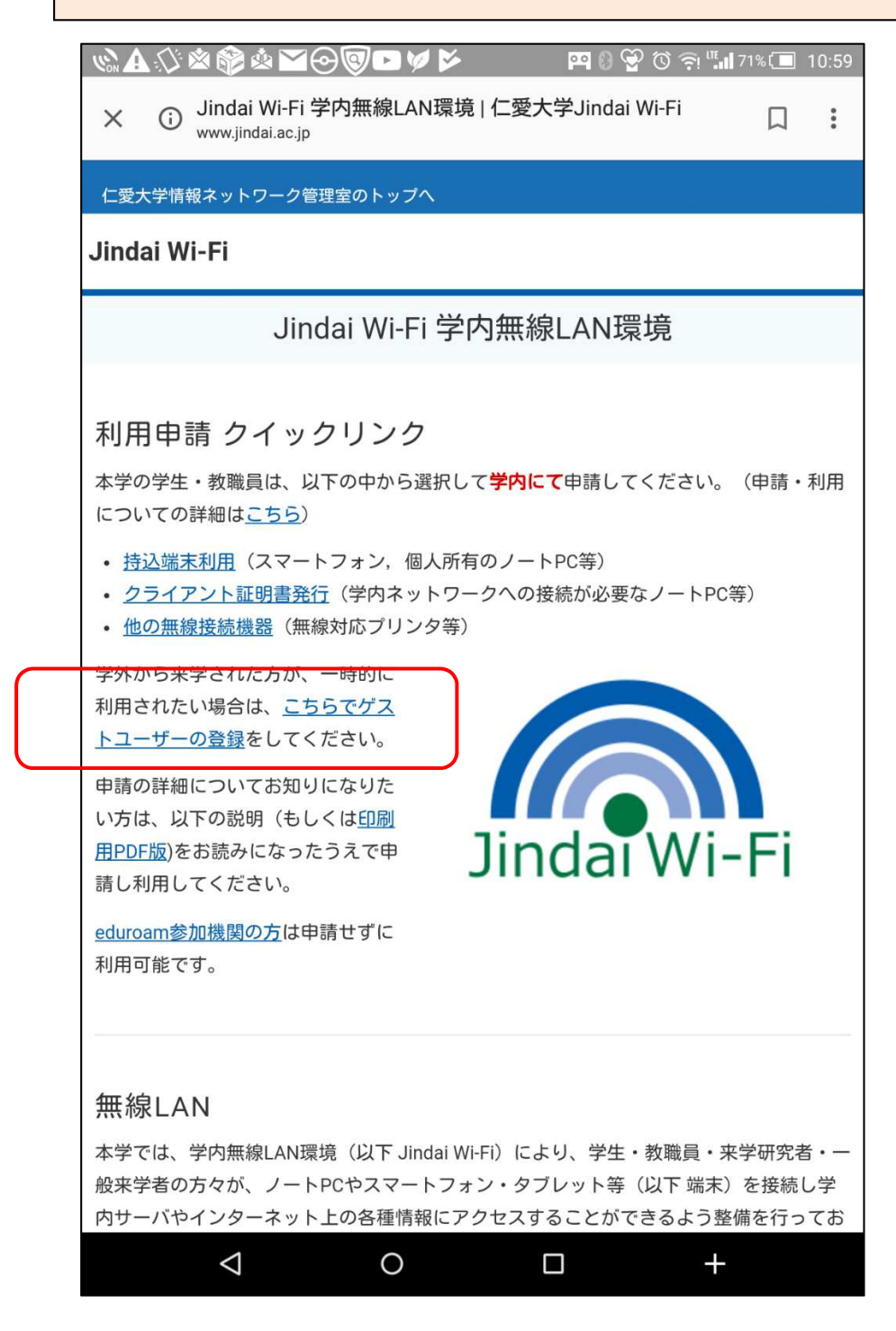

J

③ ゲストユーザ申請画面にて氏名、通知用メールアドレス等を入力します。免責事項を確認して「免 責事項に」のところで「同意する」を選択。最後に「申請」を選択してください。

| $ \bigtriangleup \leftrightarrow \rightarrow \mathbb{C} $ (i) radius.jindai.ac.jp/user/user_appl $\bigstar \bullet$ | ※ 🛑 必須項目 |
|----------------------------------------------------------------------------------------------------|----------|
| 「 で 愛大学<br>Jin-ai University                                                                                        |          |
|                                                                                                    | ヹ        |
|                                                                                                    |          |
|                                                                                                    |          |
| ユーザーID目動割り当て<br>端末情報                                                                                                |          |
|                                                                                                    |          |
| (256X∓K(M))                                                                                                    |          |
| 名*                                                                                                    |          |
| (256文学以内)                                                                                                    |          |
| フリガナ(姓)                                                                                                    |          |
| (256文字以内)                                                                                                    |          |
|                                                                                                    |          |
| フリカナ(名)<br>(256文字以内)                                                                                                |          |
|                                                                                                    |          |
| 通知用メールアドレス ★<br>(半角英数記号 254文字以内)<br>1行1アドレス 最大5件                                                                    |          |
|                                                                                                    |          |
|                                                                                                    |          |
| バスワード<br>パスワード自動作成                                                                                                  |          |
| 利用者種別 *                                                                                                    |          |
|                                                                                                    |          |
| 免責事項に *                                                                                                    |          |
|                                                                                                    |          |
| 申請 〇                                                                                                    |          |
| Jindai Wi-Fi の利用には、以下の免責事項に同意したものとします。                                                                              |          |
| 本無線通信を用いたインターネット接続サービス(以下本サービスという)は、本学における研究・教育利用の<br>目的のために整備されたものであり、利用者が本サービスを使用した場合は、以下に定める免責事項に同意<br>したものとする。  |          |
| 1.利用者が本サービスを通じて行った通信内容、取得した情報等については、本学はいかなる保証も行わな<br>いものとする。<br>2.本サービスの利用により生じたコンピュータ内の情報の消失、ウイルス・ボット感染等による被害、デー   |          |
| タの破損、情報漏洩その他の損害、および利用により発生した利用者と第三者間の紛争等について、本学は<br>いかなる責任を負わないものとする。                                               |          |
| し、キン ころては、市内省の市内度産を必要し、度産時期はシーと入回上のためにキチが利用できるものと<br>する。                                                            |          |
| <br>その他、本学の情報ネットワーク利用に関する事項については、 <u>情報ネットワーク管理室ホームページ</u> をご<br>覧ください。                                             |          |
| < 0 □ +                                                                                                    |          |

④ 通知用メールアドレスに、ネットワークに接続するための【ユーザーID】【パスワード】が記載 されたメールが届きます。

件名:【重要】ユーザー登録のお知らせ

仁愛 太郎 様

無線サービス接続申請を登録しました。 インターネットのご利用は、 無線ネットワーク(SSID):jindai-guest に接続してください。

仁愛 太郎 様のユーザ ID 及びパスワードは、

ユーザーID:JD00000gst パスワード:bxx8iSxx です。

以上

※メールが届かない場合、迷惑フィルタ等の設定が されていることがあるので変更してください。

※送信元メールアドレス <u>ju-cert@go.jindai.ac.jp</u>

① 「設定」を選択して設定画面を表示、設定より「Wi-Fi」を選択します。

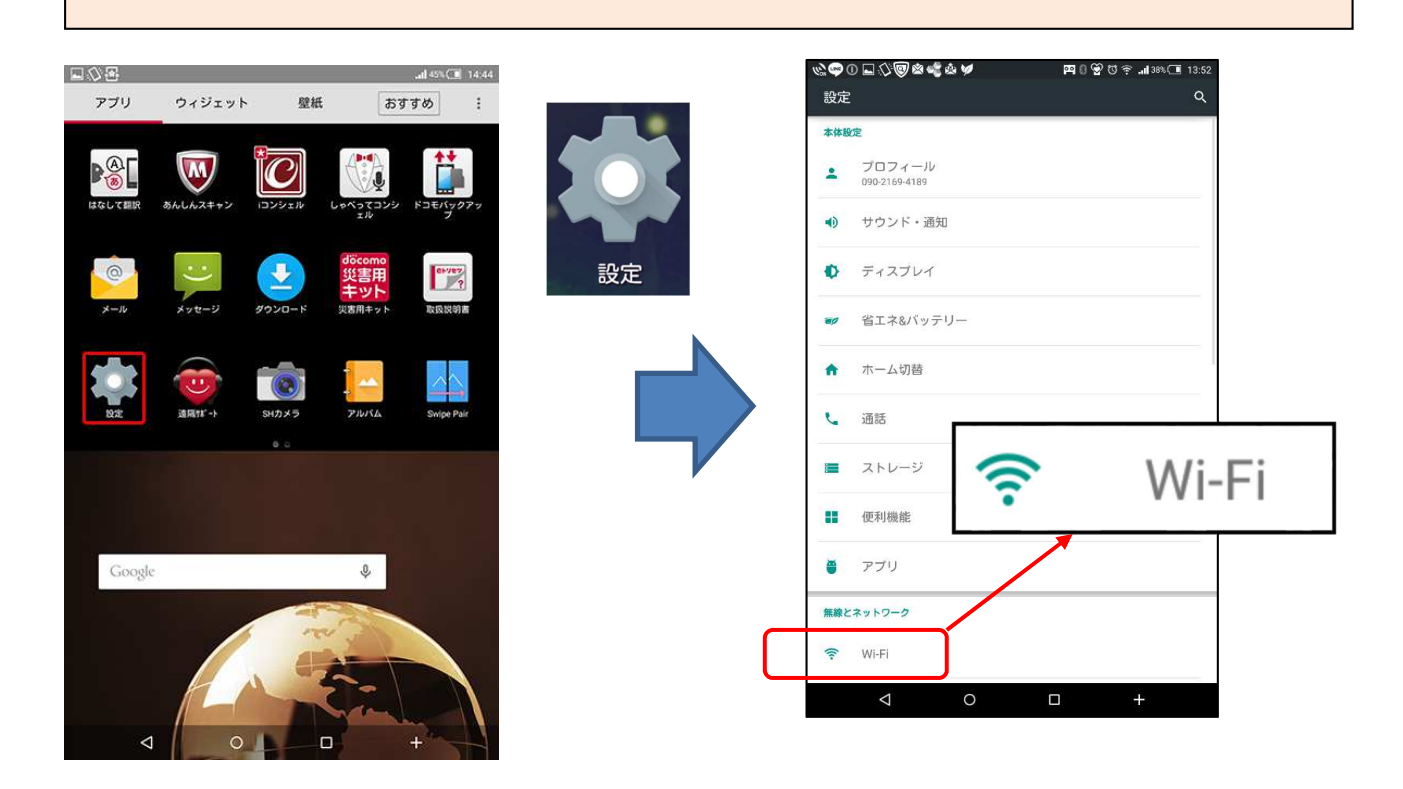

② 「jindai-guest」を選択します。パスワード入力画面でメールで届いた I D とパスワードを入力 し、「接続」を選択します。

| <ul> <li>▲ 20</li> <li>←</li> <li>▼</li> <li>▼</li> </ul> | ★ ▲ 伊 伊 ● ▲ ▲ 日<br>Wi-Fi<br>ON<br>jindai-user-11g<br>接続済み<br>jindai-user-11a<br>保存済み | 편 이 앞 한 약 네 2차진원 15:18<br>Q :<br>(● |       | jindai-guest<br>EAP方式<br>PEAP<br>フェーズ2認証<br>なし<br>CA証明書<br>(指定なし)                                | *        |  |
|-----------------------------------------------------------|--------------------------------------------------------------------------------------|-------------------------------------|-------|--------------------------------------------------------------------------------------------------|----------|--|
| **<br>**<br>**                                            | jindai-BYOD<br>保存读み<br>eduroam<br>jindai-guest<br>jindai-apply<br>jindai-other       |                                     |       | ID<br> <br> <br> <br> <br> <br> <br> <br> <br> <br> <br> <br> <br> <br> <br> <br> <br> <br> <br> |          |  |
|                                                           |                                                                                      | jindai-g                            | juest | □ パスワードを表示する □ 詳細設定項目                                                                            |          |  |
|                                                           | 1 0                                                                                  | Π +                                 |       | :                                                                                                | キャンセル 接続 |  |